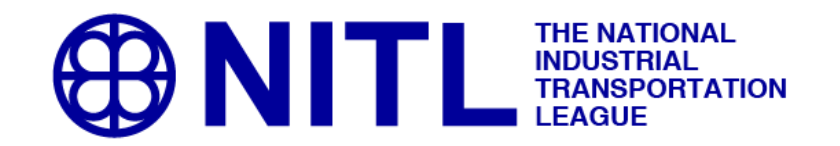

# NITL Guidelines for Primary Contacts

These guidelines will walk you through the basic functions of a 'primary contact' and provide some guidance and pictures on where to execute these functions.

Your role as 'primary contact' for your organization allows you to transact on behalf of your organization. For the most part, this will involve payment of annual member dues and administering the individuals who receive benefits from your member organization.

We will follow the user story of **Jennifer Hedrick** who is the 'primary contact' for National Industrial Transportation League (NITL).

## Processes outlined in this document:

- 1. Logging on to the member-side of NITL.org
- 2. Review of Home Page
- 3. Review of "My Information"
- 4. Review of "Organization Information"
- 5. Adding Individuals to your organization
- 6. Removing Individuals from your organization
- 7. Paying Invoices (membership dues, event registrations, etc.)
- 8. Utilizing Individual and Organization Directory
- 9. Online Store
- 10. Resources

## 1. Logging in

Login <u>here</u>.

\*\* If this is your first time logging in, use the following credentials:

Primary Email Address: (use the email address we used to send this message to you)

## Temporary Password: Password1

Upon logging in, you will be required to change your temporary password.

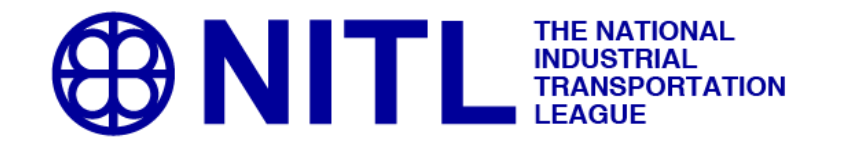

2. **Home Page:** After logging in, Jennifer's home page shows the following. We will review actions available to the primary contact using the links highlighted below.

|                                                                                                    | IITL                                                                                                    | THE NATIONAL<br>INDUSTRIAL<br>TRANSPORTATION<br>LEAGUE                                                                |                                                                                          |                                                                                               |                                                                                                    |
|----------------------------------------------------------------------------------------------------|----------------------------------------------------------------------------------------------------|----------------------------------------------------------------------------------------------------|------------------------------------------------------------------------------------------|-----------------------------------------------------------------------------------------------|----------------------------------------------------------------------------------------------------|
| Home<br>Organization Directory                                                                                   | Logout<br>Upcoming Events                                                                                             | Notice Articles<br>Online Store                                                                                       | My Profile<br><mark>Resources</mark>                                                     | My Transactions                                                                               | Individual Directory                                                                                                    |
| Welcome!<br>Thank you for logg                                                                                   | ing into the newly enh                                                                                                | anced website of The Nati                                                                                             | onal Industrial Trar                                                                     | sportation League.                                                                            |                                                                                                    |
| As a registered use<br>My Information<br>My Transaction<br>Upcoming Even                                         | er, you have access to<br>be edit your contact inf<br><mark>s</mark> – view a detailed list<br>its –view and register | o numerous tools such as:<br>formation and change your<br>of your purchases and rea<br>for NITL events.               | r password.<br>new your members                                                          | hip dues.                                                                                     |                                                                                                    |
| If you are a current<br>Member Directo<br>Resources – Ac                                                         | t NITL member, you h<br>bry – Locate your pee<br>ccess to numerous be                                                 | ave special access to the f<br>rs<br>nchmarking reports, statist                                                      | ollowing sections:<br>ics and reference r                                                | naterials, including N                                                                        | NITL's The Notice                                                                                                    |
| Not a member?<br>As the nation's old<br>beginnings in 1907<br>helped shape our r                                 | est and largest freight<br>' when economic regu<br>nation's commercial fr                                             | transportation association<br>lation ruled our industry th<br>eight transportation system                             | , The National Indu<br>rough the present,<br>1.                                          | strial Transportation<br>the League has bee                                                   | League has a rich history. From its<br>in the forefront of changes that have                                                                                                    |
| From rail, to motor<br>Fulfilling the manda<br>safe and efficient fi<br>efforts are certain t<br>transportation. | carriage, through oce<br>ate set to broaden its<br>reight transport syster<br>to bring about workab                   | ean transport and air comm<br>membership base, the Lea<br>n, which meets our country<br>le approaches to difficult pr | nerce, the League I<br>igue is well position<br>/'s commercial need<br>roblems and advan | has been a proven le<br>led to engage all sec<br>ds both domestically<br>ce solutions which w | eader in representing shippers' interests.<br>ctors of the industry to develop a modern,<br>and internationally. These cooperative<br>vill benefit everyone dependent on freight |
| Join today and take                                                                                              | e advantage of all the                                                                                                | benefits of membershipl                                                                                               |                                                                                          |                                                                                               |                                                                                                    |

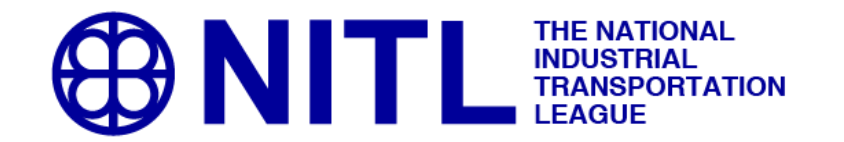

3. **My Information:** From this page Jennifer can edit her own profile, change her password, add social media information (LinkedIn). Because she is primary contact, Jennifer can also access her organization's profile:

| ₿N                                                                                                    | ITL                                                                  | THE NATIONAL<br>INDUSTRIAL<br>TRANSPORTATION<br>LEAGUE |                     |                  |                      |
|----------------------------------------------------------------------------------------------------|----------------------------------------------------------------------|--------------------------------------------------------|---------------------|------------------|----------------------|
| Home                                                                                                    | Logout                                                               | Notice Articles                                        | My Profile          | My Transactions  | Individual Directory |
| My Profile                                                                                                    | optoming Events                                                      |                                                        | 105041005           |                  |                      |
| Click on the edit link<br>Jennifer Hedric<br>Customer ID: 110100                                                                                                    | below to modify your<br><b>k</b>                                     | information.                                           |                     |                  |                      |
| Jennifer Hedrick<br>Executive Director<br>National Industrial T<br>7918 Jones Branch<br>Suite 300<br>McLean, VA 22102<br>Phone: (703) 524<br>Fax: ( <i>Not avail</i><br>E-mail: jhedrick@<br>Web Site: ( <i>Not avail</i> | ransportation League<br>Drive<br>-5011<br>able)<br>onit.org<br>able) |                                                        |                     | ·                |                      |
| Organization Infor<br>National Industrial Tra                                                                                                    | rmation<br>ansportation League                                       |                                                        |                     |                  |                      |
| Suite 300<br>McLean, VA 22102                                                                                                    |                                                                      |                                                        |                     |                  |                      |
| Have you changed yo                                                                                                    | ur organization, or is this                                          | not your organization? Click h                         | ere.                |                  |                      |
| Linked Organizati                                                                                                    | ons Information                                                      |                                                        |                     |                  |                      |
| You are the primary co                                                                                                    | ontact for the following or                                          | ganizations. Click on the name                         | to view organizatio | n's information. |                      |
| <ul> <li>National Industrial<br/>Are you the primary co</li> </ul>                                                                                                    | Transportation League (<br>ontact for an organization                | McLean,VA)<br>that is not listed above? Click          | here.               |                  |                      |

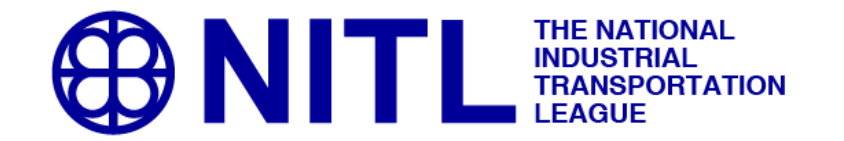

4. **Organization Information:** Jennifer can access NITL's profile and edit things like address, email address, website and phone number. She can also request her removal from the Primary Contact role.

| N                                       | IITL                   | THE NATIONAL<br>INDUSTRIAL<br>TRANSPORTATION<br>I LEAGUE |                 |                     |                      |  |
|-----------------------------------------|------------------------|----------------------------------------------------------|-----------------|---------------------|----------------------|--|
| Home                                    | Logout                 | Notice Articles                                          | My Profile      | My Transactions     | Individual Directory |  |
| rganization Directory                   | Opcoming Events        | Online Store                                             | Resources       |                     |                      |  |
| Organization                            | n Information          |                                                          |                 |                     |                      |  |
| Organization informatio                 | on is presented below: |                                                          |                 |                     |                      |  |
| Customer ID: 000010                     | rial Transportatio     | on League                                                |                 |                     |                      |  |
| 000010                                  |                        |                                                          |                 |                     |                      |  |
| Profile Informatio                      | n   [Edit/View Info    | rmation ] [ Social Inform                                | nation ][ Manag | e Org Individuals ] |                      |  |
| National Industrial                     | Transportation League  |                                                          |                 |                     |                      |  |
| 7918 Jones Branch<br>Suite 300          | Drive                  |                                                          |                 |                     |                      |  |
| McLean, VA 22102                        |                        |                                                          |                 |                     |                      |  |
| Phone: (Not avai                        | ilable)                |                                                          |                 |                     |                      |  |
| Fax: (Not avai                          | ilable)                |                                                          |                 |                     |                      |  |
| Web Site: (Not avai                     | ilable)                |                                                          |                 |                     |                      |  |
|                                         |                        |                                                          |                 |                     |                      |  |
|                                         |                        |                                                          |                 |                     |                      |  |
| Primary Contact I                       | Information   [ Req    | uest Removal J                                           |                 |                     |                      |  |
| Jennifer Hedrick<br>7918 Jones Branch D | )rive                  |                                                          |                 |                     |                      |  |
| Suite 300                               |                        |                                                          |                 |                     |                      |  |
| McLean, VA 22102                        |                        |                                                          |                 |                     |                      |  |
|                                         | 44                     |                                                          |                 |                     |                      |  |
| Phone: (703) 524-50                     | 11                     |                                                          |                 |                     |                      |  |

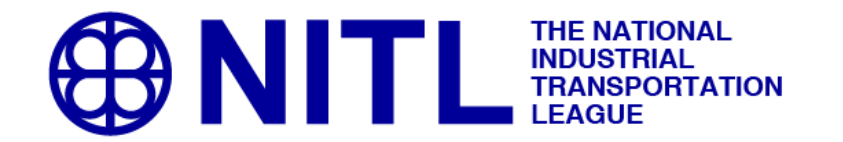

**5.** Adding Individuals to your Organization: Using the "Manage Org Individuals" link will allow the primary contact to make changes to the individuals associated with the organization.

| ₿N                                                                                                    | ITL                                                                                                    | THE NATIONAL<br>INDUSTRIAL<br>TRANSPORTATIC<br>LEAGUE | DN                              |                     |                      |
|----------------------------------------------------------------------------------------------------|----------------------------------------------------------------------------------------------------|-------------------------------------------------------|---------------------------------|---------------------|----------------------|
| Home                                                                                                    | Logout                                                                                                    | Notice Articles                                       | My Profile                      | My Transactions     | Individual Directory |
| rganization Directory                                                                                                    | Upcoming Events                                                                                                    | Online Store                                          | Resources                       |                     |                      |
| Organization                                                                                                    | Information                                                                                                    |                                                       |                                 |                     |                      |
| Organization informatio                                                                                                    | n is presented below:                                                                                                    |                                                       |                                 |                     |                      |
| Organization informatio<br><b>National Indust</b><br>Customer ID: 000010                                                                                                    | n is presented below:<br>rial Transportatio                                                                               | on League                                             |                                 |                     |                      |
| Organization informatio<br>National Indust<br>Customer ID: 000010<br>Profile Informatio                                                                                                    | n is presented below:<br>rial Transportatio<br>n   [Edit/View Info                                                        | on League                                             | ormation ] <mark>[ Manag</mark> | e Org Individuals ] |                      |
| Organization informatio<br>National Industi<br>Customer ID: 000010<br>Profile Informatio<br>National Industrial T<br>7018 Jones Branch                                                                           | n is presented below:<br>rial Transportation<br>n   [Edit/View Info<br>Transportation League<br>Drive                     | on League                                             | ormation ][ <mark>Manag</mark>  | e Org Individuals ] |                      |
| Drganization informatio<br>National Industri<br>Customer ID: 000010<br>Profile Informatio<br>National Industrial T<br>7918 Jones Branch<br>Suite 300                                                             | n is presented below:<br>rial Transportation<br>n   [Edit/View Information League<br>Drive                                | on League                                             | ormation ] <mark>[ Manag</mark> | e Org Individuals ] |                      |
| Drganization informatio<br>National Industri<br>Customer ID: 000010<br>Profile Informatio<br>National Industrial T<br>7918 Jones Branch<br>Suite 300<br>McLean, VA 22102                                         | n is presented below:<br>rial Transportation<br>n   [Edit/View Info<br>iransportation League<br>Drive                     | on League                                             | ormation ][ <mark>Manag</mark>  | e Org Individuals ] |                      |
| Drganization informatio<br>National Industri<br>Customer ID: 000010<br>Profile Informatio<br>National Industrial T<br>7918 Jones Branch<br>Suite 300<br>McLean, VA 22102<br>Phone: (Not avail                    | n is presented below:<br>rial Transportation<br>n   [Edit/View Info<br>ransportation League<br>Drive<br>lable)            | on League                                             | ormation ] <mark>[ Manag</mark> | e Org Individuals ] |                      |
| Drganization informatio<br>National Industri<br>Customer ID: 000010<br>Profile Informatio<br>National Industrial T<br>7918 Jones Branch<br>Suite 300<br>McLean, VA 22102<br>Phone: (Not avaii<br>Fax: (Not avaii | n is presented below:<br>rial Transportation<br>n   [Edit/View Info<br>iransportation League<br>Drive<br>lable)<br>lable) | on League                                             | ormation ] <mark>[ Manag</mark> | e Org Individuals ] |                      |

### Click "Add Individual."

| ₿N                                                                                         | ITL                              | THE NATIONAL<br>INDUSTRIAL<br>TRANSPORTATIO<br>LEAGUE | DN         |                 |                      |
|--------------------------------------------------------------------------------------------|----------------------------------|-------------------------------------------------------|------------|-----------------|----------------------|
| Home                                                                                       | Logout                           | Notice Articles                                       | My Profile | My Transactions | Individual Directory |
| Organization Directory                                                                     | Upcoming Events                  | Online Store                                          | Resources  |                 |                      |
| Organization                                                                               | n Individual So                  | earch<br>n League                                     |            |                 |                      |
| Profile Information                                                                        | n   <mark>[ Add Individua</mark> | 1]                                                    |            |                 |                      |
| National Industrial Tra<br>7918 Jones Branch D<br>Suite 300<br>McLean, VA 22102            | insportation League<br>rive      |                                                       |            |                 |                      |
| Phone: (Not availal<br>Fax: (Not availal<br>E-mail: (Not availal<br>Web Site: (Not availal | ble)<br>ble)<br>ble)<br>ble)     |                                                       |            |                 |                      |

Adding an individual will require First Name, Last Name, e-mail address and a password that you define.

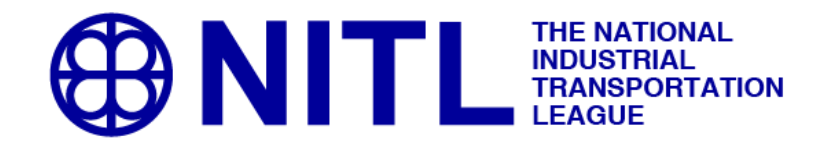

**6. Removing Individuals from your Organization:** Within the "Manage Org Individuals" page, there is a section to "Request Individual Removal." Submitting individuals for deletion is quick and easy. Just click and submit. This will send an e-mail to NITL to manually remove the individual.

| Sea                 | Search Results / Request Individual Removal                                                                                                    |           |           |           |             |          |             |                                |  |  |  |
|---------------------|----------------------------------------------------------------------------------------------------|-----------|-----------|-----------|-------------|----------|-------------|--------------------------------|--|--|--|
| The<br>that<br>orga | The list below are individuals that indicate your organization is their primary organization. Click on any Individual to view the Individual's details. You can also select Individuals that are no longer with your organization by checking the checkbox to the left and then submit the selected list to us and we will remove the link between them and your organization. Please allow 24 hours. |           |           |           |             |          |             |                                |  |  |  |
|                     | ID                                                                                                    | LastName  | FirstName | Is Member | Member Type | Benefits | Expire Date | E-mail                         |  |  |  |
|                     | 1                                                                                                    | Anderson  | Rob       |           |             | Yes      |             | randerson@wearecoulter.com     |  |  |  |
|                     | 110060                                                                                                    | Bolton    | Xavaire   |           |             | Yes      |             | xbolton@wearecoulter.com       |  |  |  |
|                     | 110150                                                                                                    | Carlton   | Bruce     |           |             | Yes      |             | carlton@nitl.org               |  |  |  |
|                     | 110100                                                                                                    | Hedrick   | Jennifer  |           |             | Yes      |             | jhedrick@nitl.org              |  |  |  |
|                     | 2                                                                                                    | Jerome    | Michele   |           |             | Yes      |             | mjerome@wearecoulter.com       |  |  |  |
|                     | 110050                                                                                                    | Knight    | Stan      |           |             | Yes      |             | sknight@wearecoulter.com       |  |  |  |
|                     | 110010                                                                                                    | Lotz      | Amy       |           |             | Yes      |             | alotz@wearecoulter.com         |  |  |  |
|                     | 110070                                                                                                    | Martin    | Susan     |           |             | Yes      |             | smartin@wearecoulter.com       |  |  |  |
|                     | 110310                                                                                                    | Mundy     | Adri      |           |             | Yes      |             | amundy@nitl.org                |  |  |  |
|                     | 110040                                                                                                    | O'Donnell | Kate      |           |             | Yes      |             | kodonnell@wearecoulter.com     |  |  |  |
|                     | 110030                                                                                                    | Sansbury  | Tim       |           |             | Yes      |             | timsansbury@cinci.rr.com       |  |  |  |
|                     | 110020                                                                                                    | Schwarz   | Andy      |           |             | Yes      |             | aschwarz@wearecoulter.com      |  |  |  |
|                     |                                                                                                    | •         |           |           |             |          |             | Submit List for Removal Cancel |  |  |  |

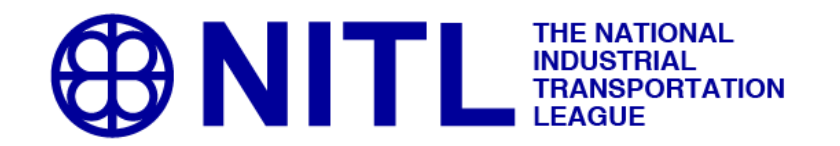

7. Paying Invoices (membership dues, event registrations, etc.): On the home page, click "My Transactions" at the top. On this page you will be able to see open orders and invoices for you and your organization. You will also be able to view your receipts. Jennifer has an open order for NITL's membership renewal; \$450. She can either pay with a credit card or print it and mail in a check. Credit card payment is shown below.

|                                 | N                  | TL                                          | THE NA<br>INDUST<br>TRANS<br>LEAGU | TIONAL<br>TRIAL<br>PORTATION<br>E | l        |        |                     |                 |        |               |
|---------------------------------|--------------------|---------------------------------------------|------------------------------------|-----------------------------------|----------|--------|---------------------|-----------------|--------|---------------|
| Hon                             | ne                 | Logout                                      | Notice                             | Articles                          | My Pro   | ofile  | My Transactions     | Individual Dire | ctory  |               |
| Organization                    | n Directory L      | pcoming Events                              | Online                             | e Store                           |          |        |                     |                 |        |               |
| My Tra<br>Information<br>Orders | ansactior          | IS<br>ties are presented<br>Open Order & Ir | below.<br>Ivoices                  |                                   | V        | Pay Op | en Orders           | Click to pay    | Click  | chere to view |
| The section                     | n below displays o | pen orders and in                           | oices that are                     | 1 year old or less                |          |        |                     |                 |        | Π             |
| Order#                          | Status             | Invoice#                                    | Order Date                         | Cancel Date                       | Total    | Paid   | Installment Balance | Note            |        | In Ze Details |
| 002180                          | Open               |                                             | 5/11/2016                          | *                                 | \$450.00 | \$0.00 | \$0.00              | Confirmation#:  | 000620 | View More     |
| 002170                          | Open (Cancelle     | d) -                                        | 5/11/2016                          | 5/11/2016                         | \$0.00   | \$0.00 | \$0.00              | Confirmation#:  | 000610 | View More     |

Jennifer needs to identify that the payment is for NITL, since it is for her employer's membership dues. For items like an event registration or a miscellaneous purchase, Jennifer would identify that the payment is for herself.

| Select Orders Paymen                                                        | t Dilling Address                                                                                                    | Submit                                            |                                                                                     |
|-----------------------------------------------------------------------------|----------------------------------------------------------------------------------------------------|---------------------------------------------------|-------------------------------------------------------------------------------------|
| lease enter your payment infor                                              | mation below. When finished                                                                                                    | , click "Next" button.                            |                                                                                     |
| Payment Information                                                         |                                                                                                    |                                                   |                                                                                     |
| Our records indicate that you<br>organization or you personall              | are the primary contact of o<br>y by clicking on the drop dov                                                                                                    | ne or more organization<br>in arrow and selecting | ns, please specify if this payment is from your<br>the appropriate name. Thank you! |
| Payment By: National<br>Hednick                                             | Industrial Transportation L<br>Jonnifer                                                                                                    | when to de                                        | n making a payment, be sure<br>esignate whether the payment<br>r yourself or your   |
| Payment Method:                                                             | Credit Card 🛛 💟                                                                                                    | orga                                              | nization                                                                            |
| Credit Card - Enter Credit Ca<br>information in the fields provid<br>below: | ard MasterCard                                                                                                    |                                                   |                                                                                     |
| This is a Corporate Card                                                    |                                                                                                    |                                                   |                                                                                     |
| "Card Type:                                                                 | MasterCard                                                                                                    | ~                                                 | Payment Summary:                                                                    |
| R Credit/Debit:                                                             | Credit V                                                                                                    |                                                   | Total Amount: = \$450.00                                                            |
| *Card Number:                                                               |                                                                                                    | _                                                 |                                                                                     |
| Credit Card ID:                                                             |                                                                                                    | Ø                                                 |                                                                                     |
| and the                                                                     | January(01)                                                                                                    | 016                                               |                                                                                     |
| "Card Expiration Date:                                                      | in the second second se |                                                   |                                                                                     |

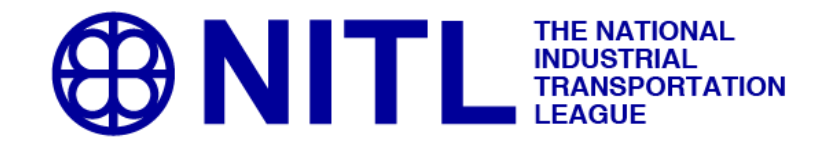

8. **Utilizing Individual and Organization Directory:** From the home page, click either "Individual Directory" or "Organization Directory."

**Individual Directory** – You can search by first name, last name, organization name, geographic location, email address, etc.

| ₿N                             | ITL                       | THE NATIONAL<br>INDUSTRIAL<br>TRANSPORTATION<br>I LEAGUE |            |                 |                      |
|--------------------------------|---------------------------|----------------------------------------------------------|------------|-----------------|----------------------|
| Home<br>Organization Directory | Logout                    | Notice Articles                                          | My Profile | My Transactions | Individual Directory |
| Organization Directory         | Opcoming Events           | Online Store                                             | Resources  |                 |                      |
| Individual Di                  | rectory Searc             | ch                                                       |            |                 |                      |
| Enter your search cri          | iteria in the fields belo | ow to find individuals.                                  |            |                 |                      |
| First Name:                    |                           |                                                          |            |                 |                      |
| Last Name:                     |                           |                                                          |            |                 |                      |
| Title:                         |                           |                                                          |            |                 |                      |
| Organization Name:             |                           |                                                          |            |                 |                      |
| City:                          |                           |                                                          |            |                 |                      |
| State/Territory:               | •                         |                                                          |            |                 |                      |
| Postal Code:                   |                           |                                                          |            |                 |                      |
| Country:                       |                           |                                                          |            |                 |                      |
| Phone Number:                  |                           |                                                          |            |                 |                      |
| E-Mail Address:                |                           |                                                          |            |                 |                      |
| Web Site Address:              |                           |                                                          |            |                 |                      |
|                                |                           | Search                                                   |            |                 |                      |

Organization Directory -You can do basic searches by organization name, geographic location, or primary

contact name.

| ₿N                                         | ITL             | THE NATIONAL<br>INDUSTRIAL<br>TRANSPORTATION<br>LEAGUE |                       |                          |                      |
|--------------------------------------------|-----------------|--------------------------------------------------------|-----------------------|--------------------------|----------------------|
| Home                                       | Logout          | Notice Articles                                        | My Profile            | My Transactions          | Individual Directory |
| Organization Directory                     | Upcoming Events | Online Store                                           | Resources             |                          |                      |
| Organization<br>Enter your search criteria | Directory Se    | e <b>arch</b><br>nd League member organizat            | ions. Justclick 'Sear | rch' to see all members. |                      |
| Acronym:                                   |                 |                                                        |                       |                          |                      |
| Organization Name:                         |                 |                                                        |                       |                          |                      |
| City:                                      |                 |                                                        |                       |                          |                      |
| State/Territory:                           | •               |                                                        |                       |                          |                      |
| Postal Code:                               |                 |                                                        |                       |                          |                      |
| Country:                                   |                 |                                                        |                       |                          |                      |
| Phone Number:                              |                 |                                                        |                       |                          |                      |
| E-Mail Address:                            |                 |                                                        |                       |                          |                      |
| Web Site Address:                          |                 |                                                        |                       |                          |                      |
| Pri. Contact First Name                    | 6               |                                                        |                       |                          |                      |
| Pri. Contact Last Name                     | :               |                                                        |                       |                          |                      |
|                                            |                 | Se                                                     | arch                  |                          |                      |
|                                            |                 | 36                                                     | aren                  |                          |                      |

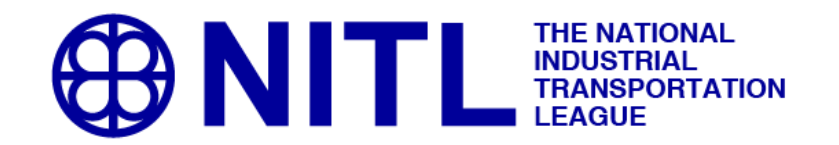

9. **Online Store:** All of the items available for sale by NITL including memberships and event registrations are listed for purchase in the online store.

Because Jennifer is a Primary Contact, the system is prompting her to first disclose for whom she is shopping; herself or NITL. Certain products, such as NITL organization memberships, are available only to organizations. Other products, such as event registrations and Affiliate memberships, are available only to individuals.

Once Jennifer identifies for whom she is shopping, the system will present only the relevant store products available at the time. From there, purchase and payment work the same as described in item #7.

| Home                                                        |                                                         | THE NATIONAL<br>INDUSTRIAL<br>TRANSPORTATION<br>LEAGUE<br>Upcoming Events  | Online Store                                     |
|-------------------------------------------------------------|---------------------------------------------------------|----------------------------------------------------------------------------|--------------------------------------------------|
| Online St                                                   | OFE - [Receives Member Bene                             | sfits]                                                                     | [ View Membership ] [ Logout ]                   |
| Select Customer<br>Our records indica<br>Please specify usi | te that you are an individuang the drop down arrow if t | al able to purchase on behalf of on<br>his purchase is for your organizati | e or more organization.<br>on or you personally. |
| Customer                                                    |                                                         |                                                                            |                                                  |
| <sup>R</sup> Shop For:                                      | Hedrick Jennifer<br>National Industrial Tran            | sportation League(McLean,VA)                                               |                                                  |
|                                                             |                                                         |                                                                            | Go to Shopping                                   |

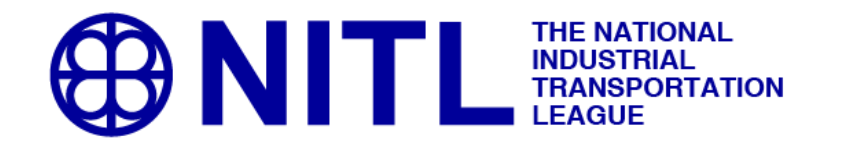

10. **Resources:** The "Resources" link offers different types of member resources, from general information relating to the industry, government affairs-related documents, and NITL in the press.

| ₿N                                                                                              | ITL                                                                                                    | THE NATIONAL<br>INDUSTRIAL<br>TRANSPORTATIO<br>LEAGUE                  | N                  |                 |                      |
|-------------------------------------------------------------------------------------------------|----------------------------------------------------------------------------------------------------|------------------------------------------------------------------------|--------------------|-----------------|----------------------|
| Home                                                                                            | Logout                                                                                                    | Notice Articles                                                        | My Profile         | My Transactions | Individual Directory |
| Organization Directory                                                                          | Upcoming Events                                                                                             | Online Store                                                           | Resources          |                 |                      |
| NITL and ATA Mo<br>SOLAS VGM Indu<br>SOLAS VGM Sup<br>Thompson Hine P<br>Voluntary Guide to     | del Truckload Carri<br>Istry FAQs<br>plementary Industry<br>resentation to NAR<br>o Good Business R         | <u>er Shipper Agreemer</u><br>y FAQs<br>S Conference May 2<br>elations | n <u>t</u><br>1016 |                 |                      |
| Government At                                                                                   | ffairs                                                                                                    |                                                                        |                    |                 |                      |
| Comments to the<br>NITL Comments of<br>NITL Comments of<br>NITL Comments of<br>NITL Comments of | Surface Transporta<br>on EP 704 July 2010<br>on EP 731 July 2010<br>on EP 730 June 201<br>on EP 724 May 201 | tion Board<br>5<br>5<br>16<br>6                                        |                    |                 |                      |
| Coalition Docume<br>Final Multi Associa                                                         | nts and Correspond<br>ation DHS Letter or                                                                   | <i>dence</i><br>1005 Maritime Carg                                     | jo June 2016       |                 |                      |
| Washington Repo<br>NITL Washington<br>NITL Washington                                           | <i>rt</i><br>Report: June 2016<br>Report: May 2016                                                          |                                                                        |                    |                 |                      |
| NITL in the New                                                                                 | vs                                                                                                    |                                                                        |                    |                 |                      |
| Bringing Fair Com                                                                               | petition to the Freig                                                                                       | ht Rail Industry                                                       |                    |                 |                      |

National Industrial Transportation League 7918 Jones Branch Dr., Suite 300 McLean, VA 22102

703-524-5011

If you have any questions regarding the member pages of NITL.org, please contact Adri Mundy